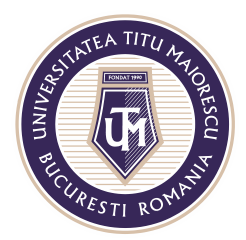

MINISTERUL EDUCAȚIEI NAȚIONALE **UNIVERSITATEA "TITU MAIORESCU" DIN BUCUREȘTI** Calea Văcărești nr. 187, sector 4, București, cod 040051 Tel.: 021 316 16 46, Fax: 021 311 22 97, e-mail: rectorat@utm.ro, www.utm.ro

# ACCESSING THE MICROSOFT OUTLOOK APPLICATION

## WEB/ BROWSER VERSION

After you enter your Office 365 account credentials (email and password) and you login on <a href="https://www.office.com/">https://www.office.com/</a>, the following window will open:

| <br>Office 365 |                |                        |          | ₽ Sea | rch   |            |         |            |       |                   |                     |
|----------------|----------------|------------------------|----------|-------|-------|------------|---------|------------|-------|-------------------|---------------------|
|                | Good mo        | orning                 |          |       |       |            |         |            |       |                   | Install Office \vee |
|                | +<br>Start new | Outlook                | OneDrive | Word  | Excel | PowerPoint | OneNote | SharePoint | Teams | Class<br>Notebook | Sway                |
|                | Forms          | $\rightarrow$ All apps |          |       |       |            |         |            |       |                   |                     |

From here you can access the OUTLOOK application to open your account mailbox.

### **DESKTOP VERSION**

In order to use the desktop version of the Microsoft Outlook, you have to download the Office pack, then click the **START** button at the bottom, left side. The applications in the Office package will appear in the recently installed section.

| $\equiv$ | Recent | ly added           |
|----------|--------|--------------------|
|          | x      | Excel              |
|          | w      | Word               |
|          | •      | PowerPoint         |
|          | 0      | Outlook            |
|          | N      | OneNote 2016       |
|          | P      | Publisher          |
|          | A      | Access             |
|          | S      | Skype for Business |

Otherwise, you can use the search option to access the Outlook application.

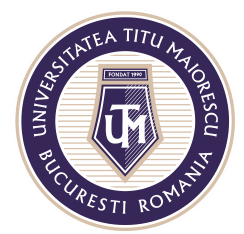

#### MINISTERUL EDUCAȚIEI NAȚIONALE UNIVERSITATEA "TITU MAIORESCU" DIN BUCUREȘTI

Calea Văcărești nr. 187, sector 4, București, cod 040051 Tel.: 021 316 16 46, Fax: 021 311 22 97, e-mail: rectorat@utm.ro, www.utm.ro

|   | Best match                |   |                                                                                                    |
|---|---------------------------|---|----------------------------------------------------------------------------------------------------|
|   | Outlook<br>App            |   |                                                                                                    |
|   | Documents - This PC       |   | Outlook                                                                                                    |
|   | 🖻 Outlook                 | > | Арр                                                                                                    |
|   | Search the web            |   |                                                                                                    |
| ÷ | Outlook - See web results | > | <ul> <li>Open</li> <li>New Email Message</li> <li>New Appointment</li> <li>New Meeting</li> <li>New Contact</li> <li>New Task</li> </ul> |
|   |                           |   | H                                                                                                    |

When Microsoft Outlook opens, you will have to enter your Office 365 account.

|               | <b>o</b> ≌Outlook  |  |
|---------------|--------------------|--|
| Email address | Advanced options 👻 |  |
|               | Connect            |  |

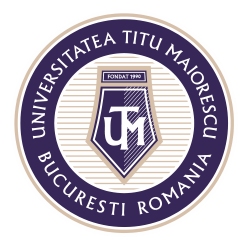

MINISTERUL EDUCAȚIEI NAȚIONALE **UNIVERSITATEA "TITU MAIORESCU" DIN BUCUREȘTI** Calea Văcărești nr. 187, sector 4, București, cod 040051 Tel.: 021 316 16 46, Fax: 021 311 22 97, e-mail: rectorat@utm.ro, www.utm.ro

The next step is to login by entering your account and password. It is recommended to check the "Remember my credentials" box so that you do not need to authenticate each time you use the application.

| Windows Security              | ×      |
|-------------------------------|--------|
| Microsoft Outlook             |        |
| Conectare la prenume.nume@s.u | utm.ro |
| prenume.nume@s.utm.ro         |        |
| •••••                         |        |
| Remember my credentials       |        |
| ОК                            | Cancel |

After this step, you will be able to access your Outlook account directly from the installed application. At the top you will find the options offered by the application. On the left you will find your emails (inbox, sent, junk email, etc.).

| File Hom                 | e Send / Receive Folder                           | View Help Q Tell me what       | t you want to do |     |                  |                    |                                |               |                      |                |
|--------------------------|---------------------------------------------------|--------------------------------|------------------|-----|------------------|--------------------|--------------------------------|---------------|----------------------|----------------|
| New New<br>Email Items * | Ignore     Image: Clean Up →       Delete Archive | Reply Reply Forward the More ~ |                  |     | We Rules OneNote | Assign Follow Up ~ | 왕 New Group<br>왕 Browse Groups | Search People | A))<br>Read<br>Aloud | Get<br>Add-ins |
| New                      | Delete                                            | Respond                        | Quick Steps      | F₂. | Move             | Tags               | Groups                         | Find          | Speech               | Add-ins        |

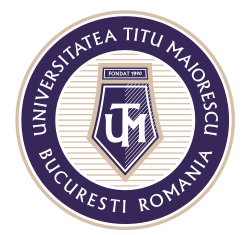

#### MINISTERUL EDUCAȚIEI NAȚIONALE UNIVERSITATEA "TITU MAIORESCU" DIN BUCUREȘTI

Calea Văcărești nr. 187, sector 4, București, cod 040051 Tel.: 021 316 16 46, Fax: 021 311 22 97, e-mail: rectorat@utm.ro, www.utm.ro

| A Preferințe                  | < |
|-------------------------------|---|
| Inbox                         |   |
| Sent Items                    |   |
| Deleted Items                 |   |
| prenume.nume@s.utm.ro         |   |
| Inbox                         |   |
| Drafts                        |   |
| Sent Items                    |   |
| Deleted Items                 |   |
| Archive                       |   |
| Conversation History          |   |
| Fluxuri RSS                   |   |
| Junk Email                    |   |
| Outbox                        |   |
| Social Activity Notifications |   |
| Foldoro do căutoro            |   |

# **MOBILE VERSION**

To install the Microsoft Outlook Android App, you have to access Google Play/ Play Store, and App Store for IOS systems, where you search the application name:

| ÷                                        |                                                       | Q                  | :                                     |
|------------------------------------------|-------------------------------------------------------|--------------------|---------------------------------------|
|                                          | Microsoft (<br>Microsoft Corporal<br>Conține anunțuri | Outlook            |                                       |
| <b>4,4 ★</b><br>4 mil. de recenzii       | 100 mil.+<br>Descărcări                               | PEGI 3 (0)         |                                       |
|                                          | Instalați                                             |                    |                                       |
| Azet nu mile                             | These black, south in negatives                       |                    | 1 1 1 1 1 1 1 1 1 1 1 1 1 1 1 1 1 1 1 |
| Despre aplica                            | iție                                                  | -3                 | è                                     |
| Aplicația oficială I<br>tablete Android. | Microsoft Outlook                                     | pentru telefoane ş |                                       |
| Productivitate                           |                                                       |                    |                                       |
| Evaluări și rec                          | cenzii 🛈                                              | -                  | >                                     |

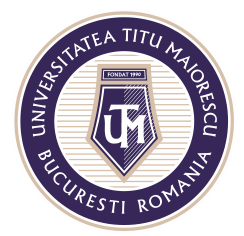

#### MINISTERUL EDUCAȚIEI NAȚIONALE UNIVERSITATEA "TITU MAIORESCU" DIN BUCUREȘTI Calea Văcărești nr. 187, sector 4, București, cod 040051

Tel.: 021 316 16 46, Fax: 021 311 22 97, e-mail: rectorat@utm.ro, www.utm.ro

### The next step is to open the application:

| ÷   |                        | ς :                         |
|-----|------------------------|-----------------------------|
| •   | Microsoft Conține anur | Soft Outlook<br>Corporation |
| Dez | instalați              | Deschideți                  |

In this step you will connect by entering your Office 365 account and then your password:

|                                                     | Ada                                                                                     | áug | are | cor | nt |    |   |    |       |                             | 0     | Diffice 365 |       |   |   |   |       |     |   |   |       |  |
|-----------------------------------------------------|-----------------------------------------------------------------------------------------|-----|-----|-----|----|----|---|----|-------|-----------------------------|-------|-------------|-------|---|---|---|-------|-----|---|---|-------|--|
|                                                     | Introduceți adresa de e-mail de la locul de muncă<br>sau personală.<br>Adresă de e-mail |     |     |     |    |    |   |    |       |                             |       |             |       |   |   |   |       |     |   |   |       |  |
|                                                     | G CONTURI GOOGLE Introduceți parola<br>Parolă                                           |     |     |     |    |    |   |    |       |                             |       |             |       |   |   |   |       |     |   |   |       |  |
|                                                     | CONFIDENȚIALITATE ȘI CONDIȚII<br>Mi-am uitat parola                                     |     |     |     |    |    |   |    |       |                             |       |             |       |   |   |   |       |     |   |   |       |  |
| Outlook                                             | @live.com @emag.ro @btrl.ro @ren                                                        |     |     |     |    |    |   |    | @rena | Conectați-vă cu un alt cont |       |             |       |   |   |   |       |     |   |   |       |  |
|                                                     | CONTINUARE > Conectare                                                                  |     |     |     |    |    |   |    |       |                             |       |             | 9     |   |   |   |       |     |   |   |       |  |
| O modalitate mai bună de a vă gestiona<br>e-mailul. |                                                                                         |     |     |     |    |    | ļ | ļ  | \$    | :                           | •     | 0           |       |   |   |   |       |     |   | ф | •     |  |
|                                                     | 1                                                                                       | 2   | 3   | 4   | Ę  | 5  | 6 | 7  | 8     | 9                           | 0     | 1           | 2     | 3 | 4 |   | 5     | 6   | 7 | 8 | 9 0   |  |
|                                                     | q                                                                                       | w   | e   | r   | ŀ  |    | y | u  | i     | 0                           | р     | q           | w     | e | r | ŀ | t     | y I | u | i | o p   |  |
| ÎNCEPETI ACUM                                       | а                                                                                       | 5   | 5   | d   | f  | g  | h | j  | k     |                             | 1     | đ           | a   s | S | d | f | g     | h   | j | k |       |  |
|                                                     | +                                                                                       | Z   | z   | x   | с  | v  | b | n  | m     |                             |       | Ŧ           |       | z | x | с | v     | b   | n | m |       |  |
|                                                     | !#1                                                                                     |     | . ( | 0   |    | RO |   | ]. | .co   | m                           | Acces | !#1         |       | , |   | 1 | Român | ă   |   | ŀ | Acces |  |
|                                                     |                                                                                         |     |     |     |    |    |   |    |       |                             |       |             |       |   |   |   |       |     |   |   |       |  |

After logging in the application, you will be greeted by the following messages, that you will find by swiping left on the phone screen. The first message is about adding another email account, a step that you can ship by clicking on Ignore. Then you go to the 4<sup>th</sup> message (Search) and click on the lower right tick.

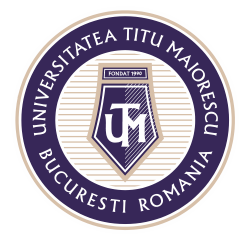

#### MINISTERUL EDUCAȚIEI NAȚIONALE UNIVERSITATEA "TITU MAIORESCU" DIN BUCUREȘTI

Calea Văcărești nr. 187, sector 4, București, cod 040051 Tel.: 021 316 16 46, Fax: 021 311 22 97, e-mail: rectorat@utm.ro, www.utm.ro

After these steps, you will be logged in your account.

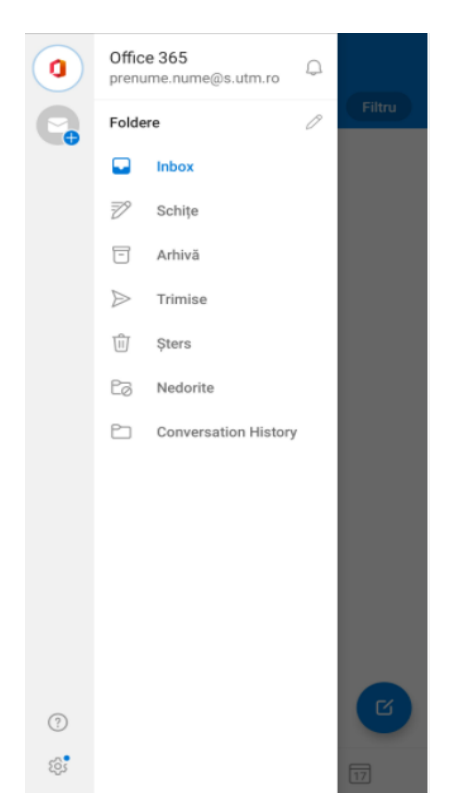